Linking Intakes to a Case

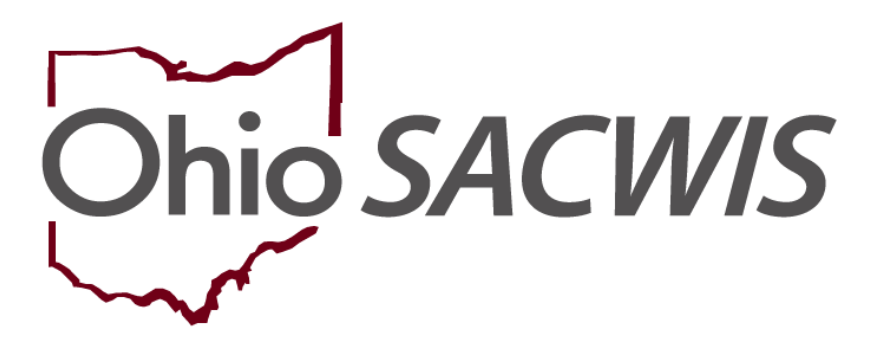

**Knowledge Base Article** 

## **Table of Contents**

| Overview                                         | 3 |
|--------------------------------------------------|---|
| Viewing Intake Warning Messages                  | 3 |
| Linking an Intake to a Case                      | 3 |
| Selecting from the Link Case Screen              | 5 |
| Creating a Case                                  | 7 |
| Linking an Intake to a Non-Adoption Case-        |   |
| The Case Information Screen View                 | 7 |
| Selecting Intake Participants to Add to the Case | 8 |
| Linking an Intake to an Adoption Case-           |   |
| The Case Member Details Screen View              | 9 |

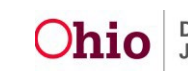

#### **Overview**

This Knowledge Base Article (KBA) describes how to link an **Intake** to a **Case**, including an open **Adoption Case**. It describes the functionality that (in some instances) allows users to select which **Intake Participants** to add as **Active Case Participants** when linking an **Intake**.

Based on **Intake Category** and the **Intake Type**, certain rules apply as described in this article when linking to an **Adoption Case**.

#### Viewing Intake Warning Messages

When a child who is a member of an Adoption Case is added to the Intake as an **Alleged Child Victim (ACV)/Child Subject of Report (CSR)**, warning messages will display on the Intake as a reminder when:

- The **Intake Type** and **Intake Category** selected cannot be linked to an Adoption Case.
- The ACVs/Child Subjects are not members of the same Adoption Case.

```
Attention
This intake cannot be linked to an adoption case due to any of the following: 1) the intake category/type is not appropriate; 2) the intake was Screened In AR; 3) all ACVs/Child Subjects are not members of the same adoption case; or 4) the intake was Screened In prior to 01/01/2014.
```

To resolve the warning message(s), take the following action, as applicable:

- 1. Correct the **Intake Type** and/or the **Intake Category**. and/or
- Ensure that all ACVs/CSRs on the Intake are children in the same Adoption Case. If ACVs/CSRs are members of different Adoption cases, they will require separate Intakes.

Note: An Intake should *always* be linked to the ACV/CSR's case.

#### Linking an Intake to a Case

1. On the Ohio SACWIS Home screen, click the Intake tab.

| Home                                          | Intake                             | Case                        | Provider                     | Financial               | Administration |  |  |  |  |
|-----------------------------------------------|------------------------------------|-----------------------------|------------------------------|-------------------------|----------------|--|--|--|--|
| Alerts Approvals                              | Assignments                        |                             |                              |                         |                |  |  |  |  |
| ODJFS MESSAGES<br>05/31/2017 11:59 AM State f | iscal year cutoff for processing ( | of SACWIS auxiliary payment | s Show More                  |                         |                |  |  |  |  |
| Add Message Manage M                          | Add Message Manage Messages        |                             |                              |                         |                |  |  |  |  |
| 0 Alerts Since 06/01/2017 03:5                | 5 PM                               |                             |                              |                         |                |  |  |  |  |
| Last login 1 day 7 days                       | 14 days                            | Sort By:                    | Activity Date (Newest First) | Filter Show more filter | <u>'S</u>      |  |  |  |  |
| Assignment O<br>No Alerts Found.              |                                    |                             |                              |                         |                |  |  |  |  |

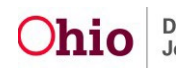

The Intake Workload screen appears.

2. Click the **link** hyperlink beside the Intake you wish to link to a case.

| Home          | Intake | Case                             | Provider              | Financial      | Adminis                | stration |
|---------------|--------|----------------------------------|-----------------------|----------------|------------------------|----------|
| take Workload |        |                                  |                       |                |                        |          |
| view<br>link  |        | CA/N Report<br>County Priority 1 | 04/18/2017<br>1:56 PM | Screened In    | 04/27/2017<br>2:16 PM  | •        |
| iew<br>ink    |        | CA/N Report<br>SPECIALIZED       | 04/11/2017<br>8:22 AM | Screened In    | 04/20/2017<br>12:47 PM | •        |
| view<br>link  |        | CA/N Report<br>County Priority 2 | 11/03/2016<br>9:49 AM | Screened In AR | 11/07/2016<br>2:22 PM  | •        |

#### The Link Case screen appears.

| Attention                                                                                                    | X |
|----------------------------------------------------------------------------------------------------|---|
| This intake cannot be linked to an adoption case due to any of the following: 1) the intake category/type is not appropriate; 2) the intake was Screened In AR; 3) all ACVs/Child Subjects are not members |   |
| of the same adoption case; or 4) the intake was Screened In prior to 01/01/2014.                                                                                                    |   |

| ir | k Case        |         |          |    |             |               |             |        |  |
|----|---------------|---------|----------|----|-------------|---------------|-------------|--------|--|
|    |               | Case ID | Case Nan | ne | Case Status | Case Category | Status Date | Agency |  |
| 8  | ) <u>link</u> |         |          |    | Closed      | Assess/Invest | 02/06/1995  |        |  |
| 6  | i <u>link</u> |         |          |    | Closed      | Ongoing       | 09/27/1991  |        |  |
| 6  | ) <u>link</u> |         |          |    | Closed      | Ongoing       | 05/26/2016  |        |  |
| 6  | 1             |         |          |    | Open        | Adoption      | 05/26/2016  |        |  |
|    |               |         |          |    |             |               |             |        |  |

#### Create Case Cancel

The **Link Case** screen lists available cases to which the selected Intake ID can be linked, based on:

• Any existing cases in which one or more Intake Participants are Active or Historical members.

**Exception:** The **Warning Message** shown above will display when a particular Intake *cannot* be linked to the Adoption Case in which the Intake Participant(s) with a role of ACV/CSR or Child/Youth Subject of a Non-CA/N Report is a member.

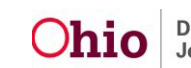

**Note**: If the case is an Adoption Case AND the Intake Category/Intake Type is one of the combinations listed below, the **Link Case** screen displays a row for the case but does *not* display the link hyperlink for the case:

| CA/N Report                   | Baby Doe/Disabled Infant                                                                                                    |  |  |  |  |  |  |
|-------------------------------|----------------------------------------------------------------------------------------------------|--|--|--|--|--|--|
| Dependency Report             | Dependent Child                                                                                                    |  |  |  |  |  |  |
| Family In Need of<br>Services | <ul> <li>One of the following:</li> <li>Adoption Subsidy Only</li> <li>Alt Response required Non Lead PCSA Contacts</li> <li>Emancipated Youth</li> <li>Home Evaluation/Visitation Assessment</li> <li>ICAMA</li> <li>ICPC</li> <li>Permanent Surrender</li> <li>Postnatal Placement Service to Infant of Incarcerated Mother</li> <li>Post-Finalization Adoption Services</li> <li>Preventative Services</li> <li>Safe Haven/ Deserted Child</li> <li>Unruly Delinquent</li> </ul> |  |  |  |  |  |  |

The Adoption Case row is *not* displayed on the Link Case screen when:

- The Adoption Case is closed.
- The Case Category is (Open or Closed) Adoption Subsidy Only.
- The Intake has a Screening Decision Date/Time that is prior to the Adoption Case Creation Date.
- The Adoption Case Member's role in the Intake is not Alleged Child Victim, Child Subject of Report, or Child/Youth Subject of a Non-CA/N Report.

#### Selecting from the Link Case Screen

From the **Link Case** screen, the user can:

- View the list of Active Case Members for a case to help determine the appropriate case to which to link the Intake
- Access the Case Overview to help determine the appropriate case to which to link
   the Intake
- Select a case to which to link the Intake
- Create a new Case, if appropriate, to link the Intake

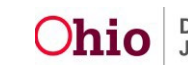

**Note:** You can click the **Plus Sign** next to the **Case ID** to view a list of Case Members (Active and Inactive).

The plus sign expands the entry and a list of **Case Members** appears.

| í | nk ( | Case |                |           |             |         |         |             |          |                               |
|---|------|------|----------------|-----------|-------------|---------|---------|-------------|----------|-------------------------------|
|   |      |      | Case <u>ID</u> | Case Name | Case Status | Case Ca | ategory | Status Date | Agency   |                               |
|   | 8    | lick |                |           | Closed      | Ongoing |         | 08/21/2000  |          |                               |
|   |      | Per  | son ID         | Person    | Name        |         |         | DOB         | Status   | Relationship<br>to <u>CRP</u> |
|   |      |      |                |           |             |         |         |             | Inactive |                               |
|   |      |      |                |           |             |         |         |             | Active   |                               |
|   |      |      |                |           |             |         |         |             | Active   |                               |
|   |      |      |                |           |             |         |         |             | Active   |                               |

Once you have determined one of the listed cases on the **Link Case** screen is the correct case to which the Intake should be linked:

1. Click the **link** hyperlink beside the **Case ID** number to which you are linking the Intake.

| Lini | k Case |         |           |             |               |             |        |
|------|--------|---------|-----------|-------------|---------------|-------------|--------|
|      |        | Case ID | Case Name | Case Status | Case Category | Status Date | Agency |
| æ    | link   |         |           |             |               |             |        |
| ۲    | link   |         |           |             |               |             |        |
| æ    | link   |         |           |             |               |             |        |
| ۲    | link   |         |           |             |               |             |        |
| ۲    |        |         |           |             |               |             |        |
| ٠    | link   |         |           |             |               |             |        |
|      |        | 8       |           |             |               |             |        |

Create Case Cancel

**Note**: The screen that appears will depend on the type of **Case** to which you are linking the Intake:

- The **Case Information** screen appears when linking to an existing *Non-Adoption* Case. If the Case Information screen appears, refer to the **Linking an Intake to a Non-Adoption Case-The Case Information Screen View** section below.
- The **Case Member Details** screen appears when linking to an Adoption Case. *If* the Case Member Details screen appears, refer to the **Linking an Intake to an Adoption Case-The Case Members Details Screen View** section below.

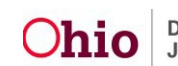

**Note**: If there are no cases listed (or none of the listed cases on the **Link Case** screen is the correct case), click, **Create Case**.

#### **Creating a Case**

| Link Case         |           |             |                                 |               |        |                               |
|-------------------|-----------|-------------|---------------------------------|---------------|--------|-------------------------------|
| Case ID           | Case Name | Case Status | Case Category                   | y Status Date | Agency |                               |
| B                 | 2         | Closed      | Alternative Response Assessment | 12/30/2016    |        |                               |
| Person I <u>D</u> |           | Person Name |                                 | DOB           | Status | Relationship<br>to <u>CRP</u> |
| Create Case       | Cancel    |             |                                 |               |        |                               |

The **Create Case** screen appears, displaying a list of Intake Participants who can be selected to become Case Members in the new case.

By default, each participant has a checkmark beside his or her name.

- 1. If any of the individuals listed should not be a Case Member, click the checkmark beside the appropriate **Person ID** to remove it from the checkbox. Removing the checkmark will prevent that particular person from being added to the case as a Case Member.
- 2. Click the name of the appropriate **Case Reference Person**.
- 3. Click, Save.

| Create Ca | Create Case                                            |             |     |                            |  |  |  |  |  |  |  |
|-----------|--------------------------------------------------------|-------------|-----|----------------------------|--|--|--|--|--|--|--|
| Select    | Person ID                                              | Person Name | DOB | Role                       |  |  |  |  |  |  |  |
|           |                                                        |             |     | Parent                     |  |  |  |  |  |  |  |
| ۲         |                                                        |             |     | Alleged Child Victim (ACV) |  |  |  |  |  |  |  |
|           | Alleged Perpetrator (AP), Caretaker, Custodian, Parent |             |     |                            |  |  |  |  |  |  |  |
| Case R    | Case Reference Person: *                               |             |     |                            |  |  |  |  |  |  |  |
| Save      | Save Cancel                                            |             |     |                            |  |  |  |  |  |  |  |

# Linking an Intake to a Non-Adoption Case-The Case Information Screen View

Linking an Intake to a Non-Adoption Case, as stated above, will cause the **Case Information** screen to appear once you have selected the Case from the Link Case screen.

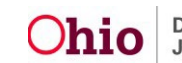

The **Case Information** screen is divided into four sections:

The **Case Information** section displays the basic case information such as the **Case Name**, **Case Status**, etc.

| 1 | Case Information |         |           |             |               |             |        |  |
|---|------------------|---------|-----------|-------------|---------------|-------------|--------|--|
|   |                  | Case ID | Case Name | Case Status | Case Category | Status Date | Agency |  |
|   |                  |         |           | Closed      | Assess/Invest | 04/14/2009  |        |  |

The Active Case Member section displays the current Active Case Members.

| Active Case Member |           |     |                |                       |
|--------------------|-----------|-----|----------------|-----------------------|
| Name               | Person ID | DOB | Effective Date | Relationship to CRP   |
|                    |           |     | 08/18/2006     | Case Reference Person |
|                    |           |     | 03/11/2009     |                       |

The **Active Associated Persons** section displays any Active Associated Persons on the selected case.

| į | Active Associated Persons |           |     |                |             |  |  |  |
|---|---------------------------|-----------|-----|----------------|-------------|--|--|--|
|   | Name                      | Person ID | DOB | Effective Date | Association |  |  |  |
| Ľ |                           |           |     |                | 2           |  |  |  |

The **Intake Participants** section displays the Participants for the Intake that the user is linking to the selected case.

| Intake Participants |      |           |     |  |  |  |  |
|---------------------|------|-----------|-----|--|--|--|--|
|                     | Name | Person ID | DOB |  |  |  |  |
|                     |      |           |     |  |  |  |  |
|                     |      |           |     |  |  |  |  |

### Selecting Intake Participants to Add to the Case

**Note**: Intake Participants who are *not* currently Active Members of the selected case, or not currently Active Associated Persons, will display with a checkbox and are available to be added as Case Members. This includes Inactive Case Members who may need to be reactivated.

- 1. Select the available **Intake Participants**, if any, to add as Active Case Members by placing a checkmark(s) in the applicable checkbox(es).
- Intrace Person ID DOB
- 2. Click, Link to Existing Case.

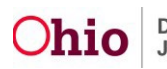

### Linking Intakes to a Case

**Important:** If the Intake is subsequently *unlinked* from the case, any Case Members who were added to the case *will remain linked Case Members*. If the members should *not* be linked to the case, go to the Case Members screen and delete them *prior* to unlinking the intake.

**Note:** If you have determined that the intake should **NOT** be linked to this case, click the **Cancel** button to return to the **Link Case** screen and make a different selection.

The **Intake Workload** screen appears with a message confirming the Intake has been linked to the Case.

**Note**: The Intake number is a hyperlink to the Intake. The Case number is a hyperlink to the Case Overview screen.

| O Intake        | has been linked to Case |        |
|-----------------|-------------------------|--------|
| Intake Workload |                         |        |
| Add Intake      | View by: Default        | Filter |

# Linking an Intake to an Adoption Case-The Case Member Details Screen View

Linking an Intake to an Adoption Case, as stated above, will cause the **Case Member Details** screen to appear once you have selected the Case from the Link Case screen.

#### The Case Member Details Screen

**The Case Member Details** section displays basic case information including the **Case Name** and **Case Status**. It is divided into three sections.

| Case Member Details |         |           |             |               |             |        |  |  |
|---------------------|---------|-----------|-------------|---------------|-------------|--------|--|--|
|                     | Case ID | Case Name | Case Status | Case Category | Status Date | Agency |  |  |
|                     |         |           | Open        | Adoption      |             |        |  |  |
|                     |         |           |             |               |             |        |  |  |

The Adoption Members section lists the current active Adoption Case Members.

| Adoption Members |           |     |            |  |  |  |
|------------------|-----------|-----|------------|--|--|--|
| Name             | Person ID | DOB | Begin Date |  |  |  |
|                  |           |     | 05/26/2016 |  |  |  |
|                  |           |     |            |  |  |  |

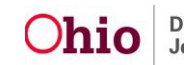

#### Linking Intakes to a Case

The **Intake Participants** section lists the Participants for the Intake the user is linking to the selected case.

| Intake Participants * (For Screened In CA/N or FINS Stranger Danger, Participants not connected to Adopt | tion Case will become A/I Members) |     |
|----------------------------------------------------------------------------------------------------|------------------------------------|-----|
| Name                                                                                                    | Person ID                          | DOB |
|                                                                                                    |                                    |     |

**Note:** When linking an Intake to an Adoption Case, the Intake Participants cannot be selected. Any Intake Participants, who are not already Adoption Case Members, automatically become A/I Members in the Adoption Case (if the Intake is a Screened In CA/N or FINS/Stranger Danger) so they may be linked to the applicable CAPMIS tools. For all other Intakes, no A/I Members will be created.

1. Click, Link to Existing Case.

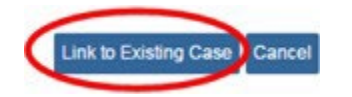

**Important:** If it is determined that the Intake should *not* be linked to the case, click the **Cancel** button to return to the **Link Case** screen and select a different case.

The **Intake Workload** screen displays a message confirming the Intake has been linked to the case.

If you need additional information or assistance, please contact the OFC Automated Systems Help Desk at <u>SACWIS\_HELP\_DESK@jfs.ohio.gov</u>.

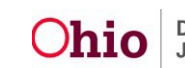